# **PROVISIONAL PERFORMANCE EVALUATION - QUICK GUIDE**

(for more detailed instructions, please refer to evaluation instructions) Log on at: www.fairmontstateiobs.com/hr

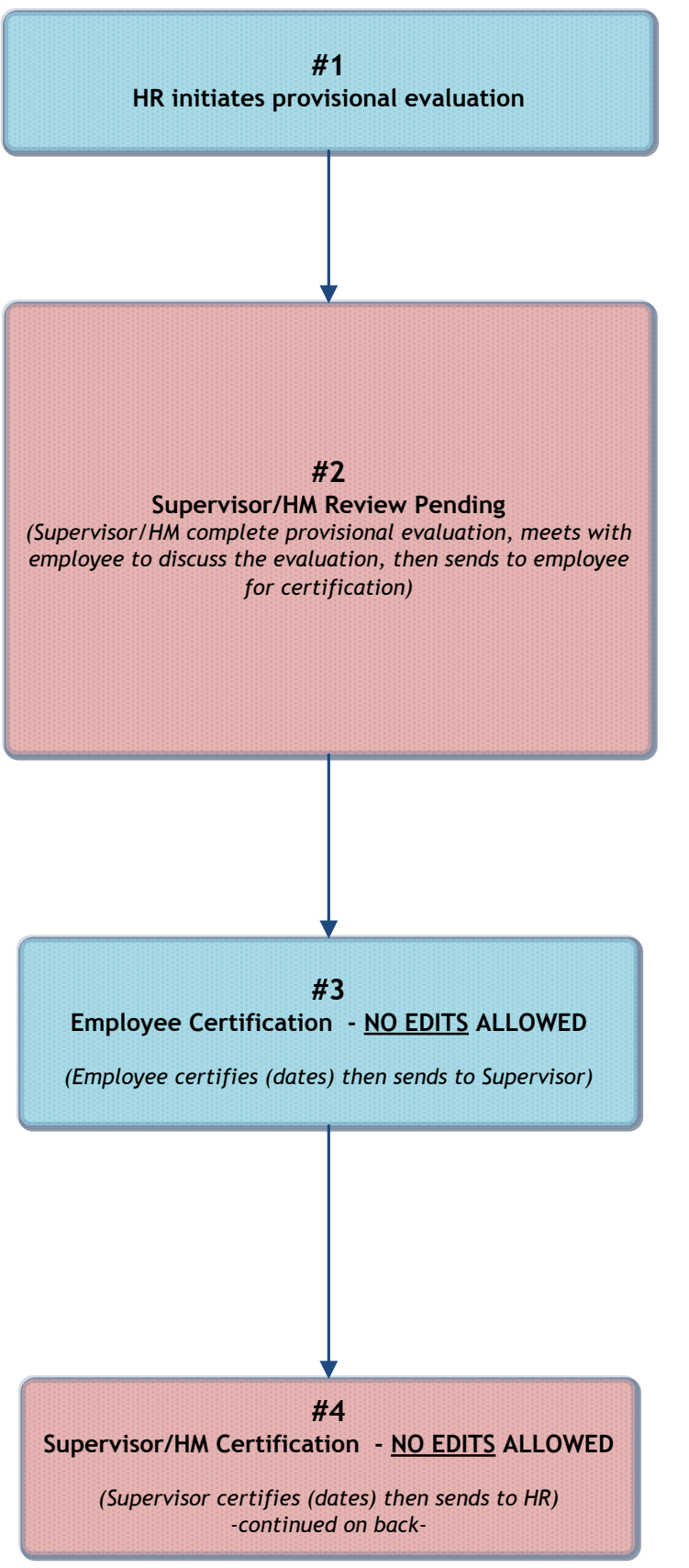

## #1 HR Initiates Provisional Evaluation

The HR Office will begin the action for the provisional evaluation for the new employee at the appropriate time. The Supervisor/ HM will receive an e-mail when the evaluation reaches the status of "Supervisor/HM Review Pending."

### 2: Supervisor/HM Completes Evaluation

NOTE: Supervisor will receive e-mail notification when evaluation reaches this status; logs in with Supervisor/ HM user type

1. Under Evaluation Heading, clicks "active evaluations."

2. Clicks "view" under appropriate position title then "edit." 3. Completes each tab as applicable, clicking "continue to

**next page**" to proceed through each of the tabs.

4. JOB FACTORS TAB: After completing Job Factors tab, clicks "CALCULATE" in order for system to auto-calculate employee's rating.

5. **OVERALL TAB:** Shows overall score.

6. SUMMARY TAB: Enters employee's current strengths, weaknesses, whether or not to change the **Classified** employee to regular status, or to extend their provisional period. 7. Clicks "continue to next page" until reaching the summary page, then selects "SAVE". Clicks "continue" then

"confirm."

NOTE: At this point, makes appointment with employee to discuss his/her evaluation. After the conference, the supervisor must log in and send the evaluation to "Employee Certification (No Edits Allowed),"

#### **#3: Employee Certification – NO EDITS ALLOWED**

#### NOTE: Employee will receive e-mail notification; logs in with Employee user type

1. Under evaluation heading, clicks on "Active Evaluations"

2. Clicks "view" beneath the position title then "edit"

3. Clicks on the **Certification tab**; completes fields on this tab.

4. Clicks "continue to next page" until reaching the summary page; selects "Supervisor/HM Certification (No Edits Allowed)." Clicks "continue" then "confirm."

# #4: Supervisor Certification - NO EDITS ALLOWED

## NOTE: Supervisor will receive e-mail notification; logs in with Supervisor/HM user type

- 1. Under Evaluation heading, clicks on "Active Evaluations"
- 2. Clicks "view" beneath the position title
- 3. Clicks the "edit" link above the evaluation status bar
- 4. Clicks on the **Certification tab**; completes fields on this tab.
- 5. Clicks "continue to next page" until reaching the summary page; selects "Submit to HR." Clicks "continue" then "confirm."

# PROVISIONAL PERFORMANCE EVALUATION - QUICK GUIDE Page 2

# **HR Review**

HR completes review and changes status to one of the following statuses:

- EVALUATION COMPLETED-Provisional Period Extended
- EVALUATION COMPLETED-Employee Changed to Regular Status (this is for Classified Employees Only)
- EVALUATION COMPLETED

# **EVALUATION COMPLETED**

ALL USERS:

1. Completed evaluation may be viewed by various users by clicking the "historical evaluations" link found under the evaluations header.

2. Click "view summary" beneath the position title